Here are the instructions for how to prepare our units, in this case it was a V110G5/G6, to pair with LifePak15 units.

Steps:

- 1. Got to Bluetooth and other devices settings
- 2. Turn off Bluetooth in Settings.
- 3. You will need to press the Windows key+R on your keyboard.
- 4. Then, type "services.msc". After doing so, click on "OK".

| resource, and Windows will open it for you | ı.   |
|--------------------------------------------|------|
| Open: services.msd                         | Ym v |

5. In, *Services* window, scroll down to find out "**Bluetooth Support Service**" and **right-click** on it, then click on "**Restart**".

| Services (Local)                                                                                                    |                                                                                                    |                                                                                   |         |                                                                                                    |                                                          |
|----------------------------------------------------------------------------------------------------|----------------------------------------------------------------------------------------------------|-----------------------------------------------------------------------------------|---------|----------------------------------------------------------------------------------------------------|----------------------------------------------------------|
| Bluetooth Support Service                                                                                                    | Name                                                                                                    | Description                                                                       | Status  | Startup Type                                                                                                    | Lo ^                                                     |
| Stop the service<br>Restart the service                                                                                                    | Base Filtering Engine<br>BitLocker Drive Encryption<br>Block Level Backup Engine                                                                                                    | The Base Fil<br>BDESVC hos<br>The WBENG                                           | Running | Automatic<br>Manual (Trig<br>Manual                                                                                               | Lo<br>Lo<br>Lo                                           |
| Description                                                                                                    | Bluetooth Audio Gateway S                                                                                                    | Service sup                                                                       | Running | Manual (Trig                                                                                                    | Lo                                                       |
| The Bluetooth service supports<br>discovery and association of remote<br>Bluetooth devices. Stopping or<br>disabling this service may cause<br>already installed Bluetooth devices to<br>fail to operate properly and prevent<br>new devices from being discovered<br>or associated. | Bluetoch Support Service<br>Bluetoch User Support Ser.<br>BranchCache<br>Capability Access Manager<br>Capability Access Manager<br>CaptureService_cd652a<br>Cellular Time<br>Certificate Propagation<br>Certificate Propagation<br>Clipboard User Service_cd6.<br>CNG Key Isolation<br>COM+ Event System | Start<br>Stop<br>Pause<br>Resume<br>Restart<br>All Tasks<br>Refresh<br>Properties |         | Manual (Trig<br>Manual<br>Manual<br>Manual<br>Manual (Trig<br>Manual (Trig<br>Manual (Trig<br>Manual<br>Manual (Trig<br>Automatic | Lo<br>Ne<br>Lo<br>Lo<br>Lo<br>Lo<br>Lo<br>Lo<br>Lo<br>Vo |
| Extended Standard                                                                                                    |                                                                                                    | Help                                                                              |         |                                                                                                    |                                                          |

6. Now, double click on the "Bluetooth Support Service".

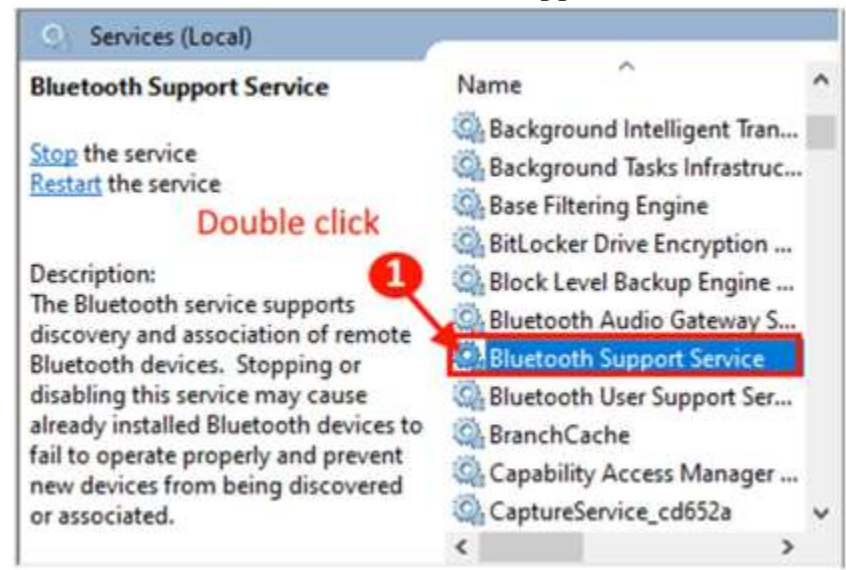

7. Now, in the *Bluetooth Support Service Properties* window, click on "**Startup type:**" and click on "**Automatic**".

| General            | Log On                           | Recovery                                                                                                    | Depend    | encies            |                    |   |
|--------------------|----------------------------------|----------------------------------------------------------------------------------------------------|-----------|-------------------|--------------------|---|
| Service            | name:                            | bthserv                                                                                                    |           |                   |                    |   |
| Display name:      |                                  | Bluetooth                                                                                                    | Support S | ervice            |                    |   |
| Description:       |                                  | The Bluetooth service supports discovery and<br>association of remote Bluetooth devices. Stopping<br>or disabling this service may cause already installed |           |                   | Ŷ                  |   |
| Path to<br>C:\WIN  | executabl                        | e:<br>ystem32\svo                                                                                                    | chost.exe | + LocalService 1  |                    |   |
| Startup            | type:                            | Automatic                                                                                                    | :         |                   | 1                  | ~ |
| Service            | 2<br>status:                     | Automatic<br>Automatic<br>Manual<br>Disabled<br>Hunning                                                                                                    | (Delayed  | Start)            |                    |   |
| ir si              | gart .                           | Stop                                                                                                    | >         | Pause             | Resume             |   |
| You car<br>from he | n specify t<br>re.<br>srameters: | he start para                                                                                                    | meters th | at apply when you | u start the servic | e |
|                    |                                  | 0                                                                                                    |           |                   | 6                  |   |

- 8. Then, click on "Apply" and "OK" to save the changes.
- 9. Stop and start the service.
- **10**. Now, go back to Bluetooth and other devices settings.
- 11. Turn On Bluetooth

- 12. Go to Bluetooth settings and open "More Bluetooth Options".
- 13. Check "Allow Bluetooth devices to find this PC".
- 14. Go to COM Ports and add Bluetooth COM for LifePak 15 use. (typically COM 6, COM7)
- 15. Click Apply and OK, if changes were made. Otherwise just click OK.
- **16**. Start pairing process from LifePak 15 and find the computer name for this machine and click pair.
- **17**. This will spawn the pairing window, where you enter in the 0000 or whatever the settings are on the LifePak unit, and click connect. The unit will connect.
- 18. Go Back to Services Window
- 19. Double Click on Bluetooth Support Service
- 20. Click the Log On Tab
- 21. Click First Bubble for Local System Account
- 22. Click apply and Ok on the pop up window then Ok on main window.

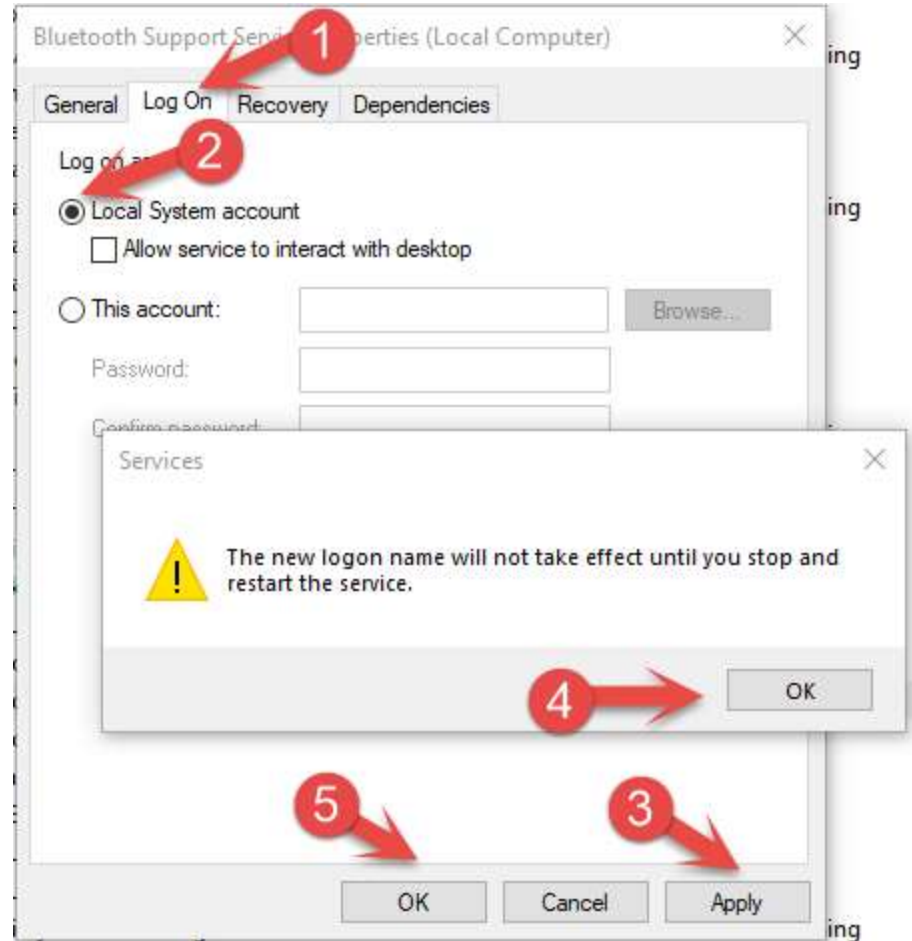

- 23. Right Click and stop Bluetooth Support Service
- 24. Right Click and Start Bluetooth Support Service
- 25. Right Click and Start BluetoothUserSupport Service
- 26. Close Services Window
- 27. Open your software to be ready to receive report

Steps on LifePak 15 to transfer data via BT to the Getac V110G5/G6:

- 1. On LifePak15 Press Options Button
- 2. Click on Archives
- 3. Click Yes
- 4. Click on Send Data
- 5. Click Connect
- 6. Search and find the V110 unit
- 7. Connect to V110
- 8. Go to Previous Page
- 9. Choose Patient
- 10. Pick a Patient and hit enter
- 11. Go to Site
- 12. Choose Bluetooth to PCR option (Or whatever your site is called) and enter
- 13. Click on Send
- 14. Watch the Com Ports in the LifePak configuration page, to see the Com port and the data transfer process.
- 15. Transfer completed.